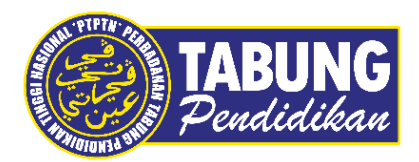

# Panduan Pengguna

Pembayaran Pinjaman Melalui AMBANK

VERSI 1.0

**Disediakan oleh:** 

Unit Terimaan Online Jabatan Kewangan dan Akaun Perbadanan Tabung Pendidikan Tinggi Nasional

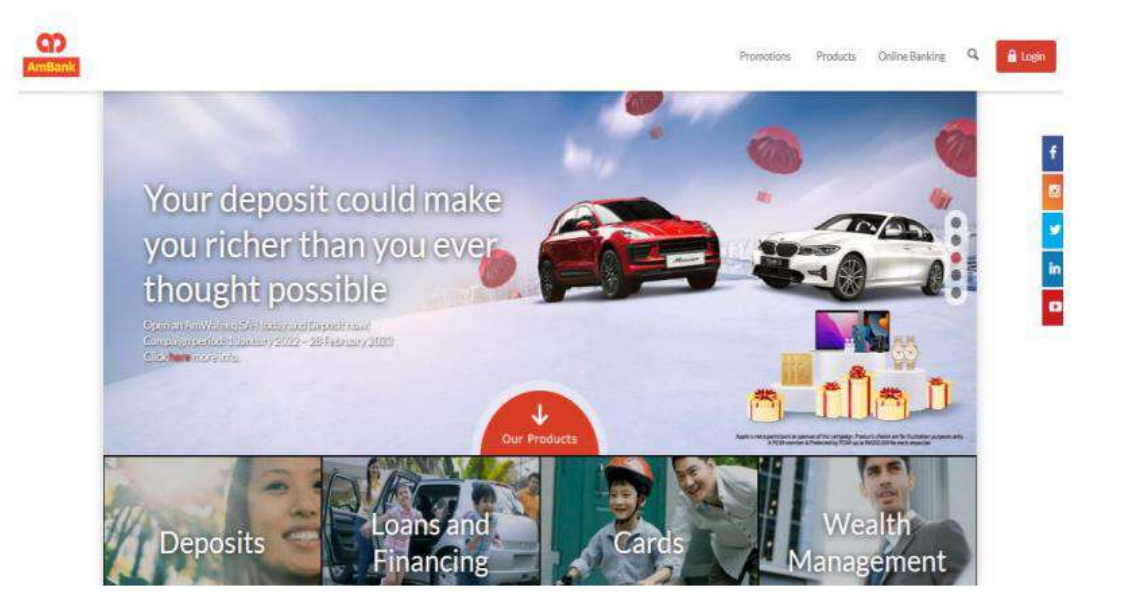

### LANGKAH 1:

- ✓ Layari laman web Ambank <u>https://www.ambank.com.my/</u>
- ✓ Klik *Login to Amonline*

|                                          | Log In Now Register Activate Card                                   |
|------------------------------------------|---------------------------------------------------------------------|
| What would you like<br>to do today?      | Usensee                                                             |
| ALC DO NO.                               | Log in New                                                          |
| CO AmOnline                              | ContactUs FAQ English 🗸                                             |
| Banking your way.<br>What would you like | Log in Now Register Activate Card<br>H is this your security image? |
| to do today?                             |                                                                     |
| to do today.                             |                                                                     |

#### LANGKAH 2:

✓ Masukkan Username dan Password anda

|                        | 6 SAVINGS/CURRENT ACCOUNTS                                                                |               |
|------------------------|-------------------------------------------------------------------------------------------|---------------|
| Credit Cards           |                                                                                           |               |
| Fixed/Term<br>Deposits |                                                                                           |               |
| Loans/ Financing       |                                                                                           |               |
| 🥡 Investment           |                                                                                           |               |
| 🛃 Tabung Haji          |                                                                                           |               |
| Insurance              |                                                                                           |               |
| How may I hel          | elp you?                                                                                  |               |
| Transfer Pay Bills     | s Place Prepaid Apply for Transfer Need<br>FD/TD-i Top Up More Services Overseas Support? | Message<br>Us |

#### LANGKAH 3:

✓ Klik Pay Bills

| JomPAY     Biller     Ø     PTPTN     IC Number     Ø     IC Number     Ø     PTPTN Agreement No     Ø     forw much would you like to transfer?     Amount     Mon.oo     Vhere would you like to pay?        Pay Now        Pay later                                                                                                    | Online                                                                                                    |            | <b>•••</b> •• | \$ |
|----------------------------------------------------------------------------------------------------|----------------------------------------------------------------------------------------------------|------------|---------------|----|
| Biller  PTPTN  IC Number  D  TPTTN Agreement No  O  Amount  Amount  Mn 0.00  Vhen would you like to pay?  Pay Later                                                                                                    | JomPAY                                                                                                    | Non-JomPAY |               |    |
| PTPTN  IC Number                                                                                                    | Biller                                                                                                    |            |               |    |
| IC Number                                                                                                    | 🖉 PTPTN                                                                                                    | ~          |               |    |
| Image: PTPTN Agreement No     Image: Open content of the second second secon | IC Number                                                                                                    |            |               |    |
| PTPTN Agreement No                                                                                                    | <b>U</b>                                                                                                    |            |               |    |
| Amount       Image: When would you like to transfer?       Image: When would you like to pay?                                                                                                    | PTPTN Agreement No                                                                                                    |            |               |    |
| Iow much would you like to transfer?  Amount  MM 0.00  Vhen would you like to pay?  Pay Later                                                                                                    |                                                                                                    |            |               |    |
| Amount <ul> <li>RM 0.00</li> </ul> <li>Vhen would you like to pay?</li> <ul> <li>Pay Now</li> <li>Pay Later</li> </ul>                                                                                                    | Ø                                                                                                    |            |               |    |
| RM 0.00  Vhen would you like to pay?  Pay Now Pay Later                                                                                                    | Ø                                                                                                    | ?          |               |    |
| When would you like to pay?<br>Pay Now Pay Later                                                                                                    | w much would you like to transfer?                                                                                                    | ?          |               |    |
| Pav Now Pav Later                                                                                                    | w much would you like to transfer?<br>Amount<br>Amount<br>RM 0.00                                                                                                    | ?          |               |    |
| Pav Now Pav Later                                                                                                    | ow much would you like to transfer?     Amount     RM 0.00                                                                                                    | ,<br>,     |               |    |
| i al tratti                                                                                                    | Image: Weight of the second second | ?          |               |    |

#### LANGKAH 4:

- ✓ Klik **Non-JomPay**
- ✓ Pilih **PTPTN** di ruangan Biller
- ✓ Masukkan *IC Number*
- ✓ Masukkan PTPTN Agreement No
- ✓ Masukkan Amount minimum pembayaran RM 1
- ✓ Klik Pay Now
- ✓ Pilih Akaun untuk membuat pembayaran dan klik Continue

| TRUE Savers Account | SA eFlex              | SA Basic-I Fee                                                                                                    |  |
|---------------------|-----------------------|----------------------------------------------------------------------------------------------------|--|
| AmWafeeq-i          | TRUE Transact Account |                                                                                                    |  |
|                     |                       |                                                                                                    |  |
|                     |                       |                                                                                                    |  |
| 💿 Review & Confirm  | m                     |                                                                                                    |  |
| o Review & Confiri  | m                     | PTPTN<br>IC Number:<br>PTPTN Agreement No:<br>Amount: <b>RM</b><br>Fees & Charges: RM                                                                   |  |
| Review & Confirm    | m                     | PTPTN<br>IC Number:<br>PTPTN Agreement No:<br>Amount: RM<br>Fees & Charges: RM<br>Pay Now<br>Today, 18 Apr 2022                                         |  |
| Confirm             | m                     | PTPTN<br>IC Number:<br>PTPTN Agreement No:<br>Amount: RM<br>Fees & Charges: RM<br>Pay Now<br>Today. 18 Apr 2022<br>SA Basic-I Fee<br>Available Balance: |  |

#### LANGKAH 5:

- ✓ Semak semula semua butiran pembayaran
- ✓ Seterusnya klik Continue

| C AmSecure                                                                                                    | Approval request will expire in | 01:54 |
|----------------------------------------------------------------------------------------------------|---------------------------------|-------|
| Transaction authorisation request has been sent to your mobile number. Please authorise your transaction from the AmOnline App. |                                 |       |
| Did not receive? Launch your AmOnline app > go to Menu > AmSecure Authorisation                                                 |                                 |       |

#### LANGKAH 6:

 Pengesahan transaksi akan di hantar melalui telefon yang berdaftar (Binded device) atau TAC ke nombor telefon yang berdaftar dengan bank

| Pay Bills                                              |                                                                                                    |  |  |
|--------------------------------------------------------|----------------------------------------------------------------------------------------------------|--|--|
| AmSecure Authorisation                                 |                                                                                                    |  |  |
| You are abou<br>on "Cancel"<br>about why A<br>SMS TAC. | It to securely authorise this transaction. Tap<br>if you do not wish to proceed. Learn more<br>mSecure is safer and more secure than |  |  |
| То                                                     | PTPTN                                                                                                    |  |  |
|                                                        | Bill Account No:                                                                                                    |  |  |
|                                                        | Amount:<br>Fees & Charges:                                                                                                    |  |  |
| Date                                                   | Pay Now                                                                                                    |  |  |
| From                                                   | SA Basic-I Fee                                                                                                    |  |  |

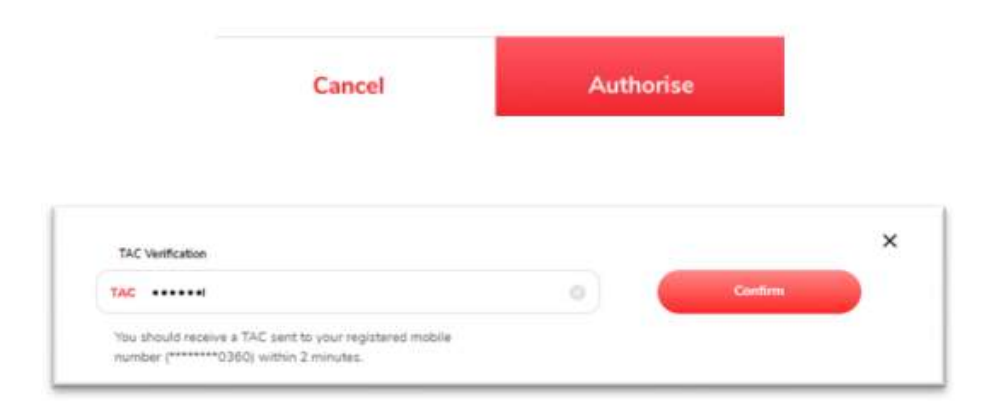

#### LANGKAH 7:

#### ✓ Klik Authorize

✓ Untuk pengesahan melalui TAC, selepas terima SMS sila masukkan ke ruangan yang disediakan

|              | Bill P        | ayment Sum          | mary        |                |
|--------------|---------------|---------------------|-------------|----------------|
|              | You have succ | essfully paid RM 1. | 00 to PTPTN | 6)             |
| Ref.         |               |                     |             |                |
| Available Ba | lance         |                     |             | SA Basic-I Fee |
|              | III           | <i>I</i> II         |             |                |
|              | View Receipt  | Pay Other Bills     | Add to      |                |

#### **Online Pay Bill Receipt**

| AmBank Group          |                       |  |
|-----------------------|-----------------------|--|
| Reference Number:     |                       |  |
| Transaction Status:   | Successful            |  |
| Transfer Date &Time:  | Monday, 18 April 2022 |  |
| From                  |                       |  |
| Payee Name            | PTPTN                 |  |
| Bill Account Number:  |                       |  |
| Amount:               | RM 1.00               |  |
| Service Charge:       | RM 0.50               |  |
| PTPTN Agreement<br>No |                       |  |
|                       |                       |  |

#### LANGKAH 8:

- ✓ Status transaksi akan dipamerkan pada skrin seterusnya
- ✓ Klik View Receipt dan Download sebagai bukti pembayaran

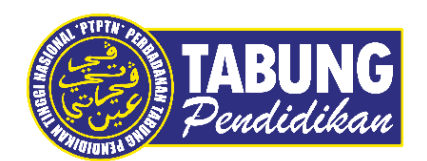

## Peluang Kejayaan Anda

www.ptptn.gov.my